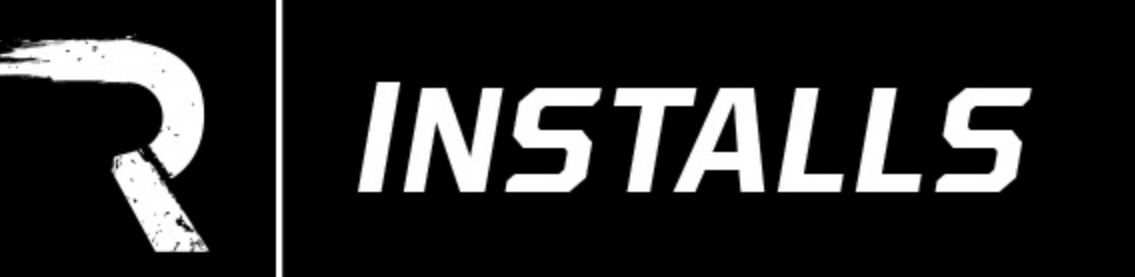

- 1. Remove your OEM badges by pulling out of the truck body. They are held in with clips that will release when pried out.
- 2. Connect the power to your emblems by splicing the RECON red wire to your parking light power wire and the RECON green wire to any ground wire. This will enable your lights to operate with your parking lights. If you prefer to manually turn them on and off, you can also connect them directly to the battery.
- 3. Once installed, scan the QR code on the wire harness(or below) and download the app which will enable you to control the multiple colors and functions of your new RECON

RGB emblem lights\*.

\*App instructions are attached.

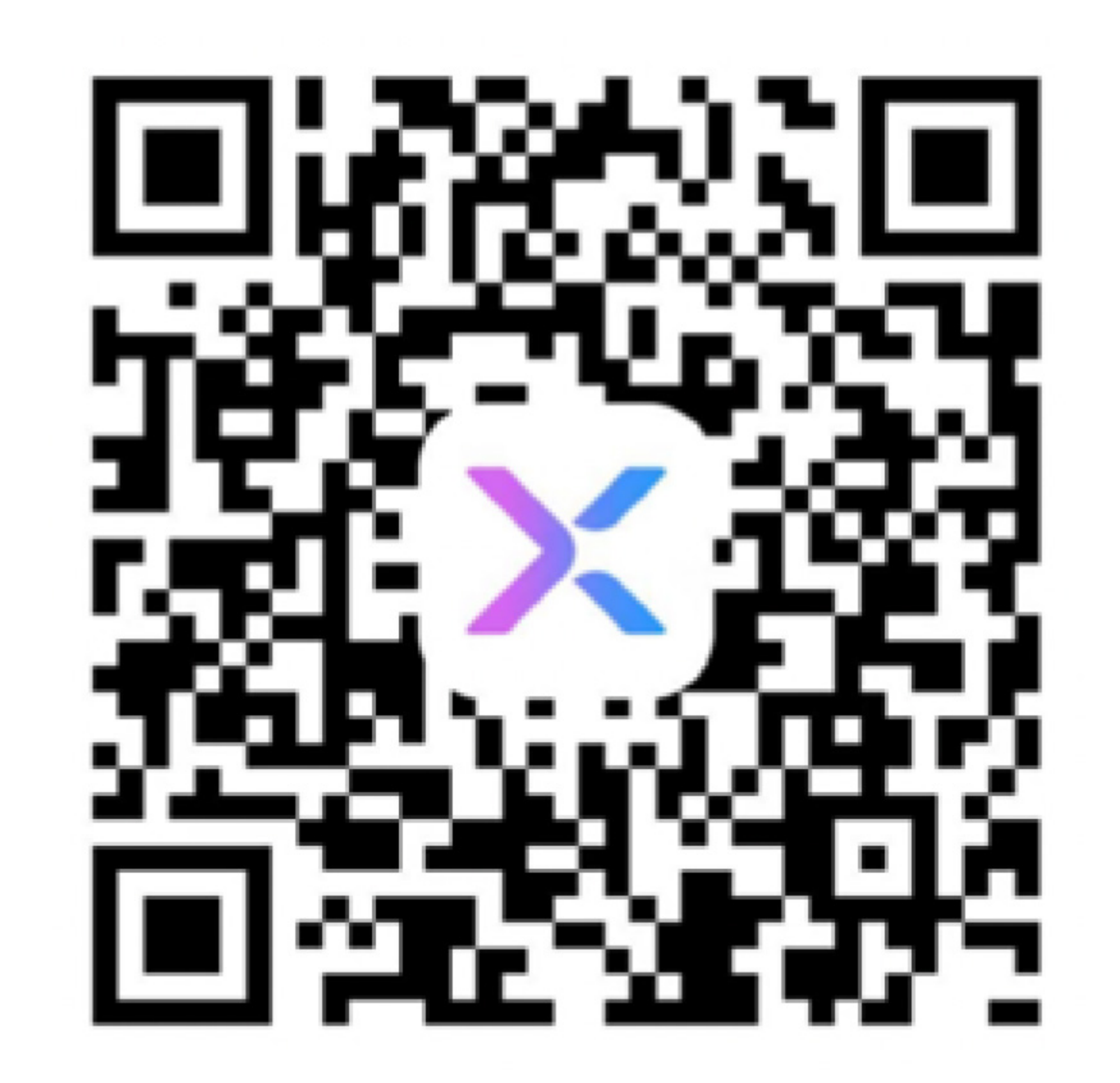

# THANK YOU FOR PURCHASING FROM GORECON.COM AND ENJOY YOUR NEW LIGHTS!

GORECON.COM - 877.377.32.66

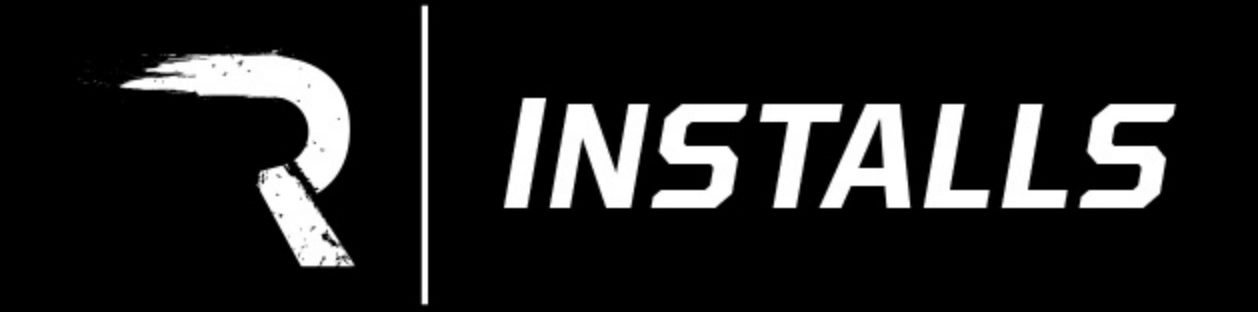

**Step 1:** Install the "BanlanX" app using the QR code on the back of the control module

| ~           | BanlanX<br>Utilities |           |         |
|-------------|----------------------|-----------|---------|
|             | Open                 |           | Û       |
| 131 RATINGS | AGE                  | CATEGORY  | DEV     |
| 2.8         | 4+                   |           |         |
| ****        | Years Old            | Utilities | Shenzhe |
| What's Nev  | N                    | Version H | listory |

3d ago

Version 3.0.1

Brand new UI, brand new user experience.

#### Preview

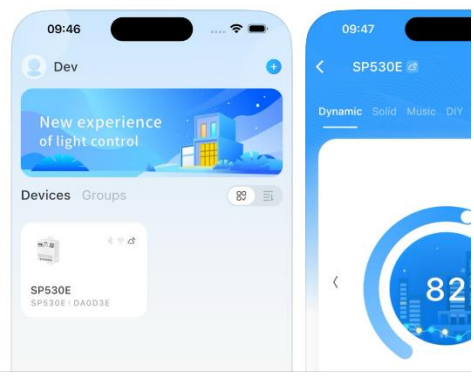

# **Step 2:** Slide to the right and tap "Get Started"

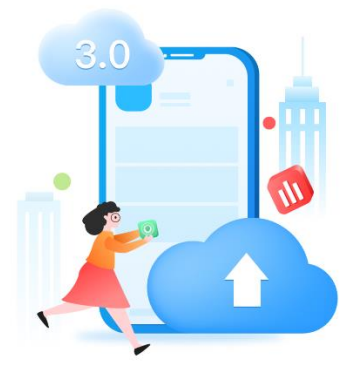

#### **Cloud support**

Add cloud support to ensure that personal account data is not lost

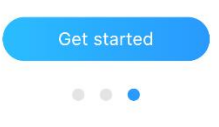

**Step 3:** Create an account or click "Sign in without account"

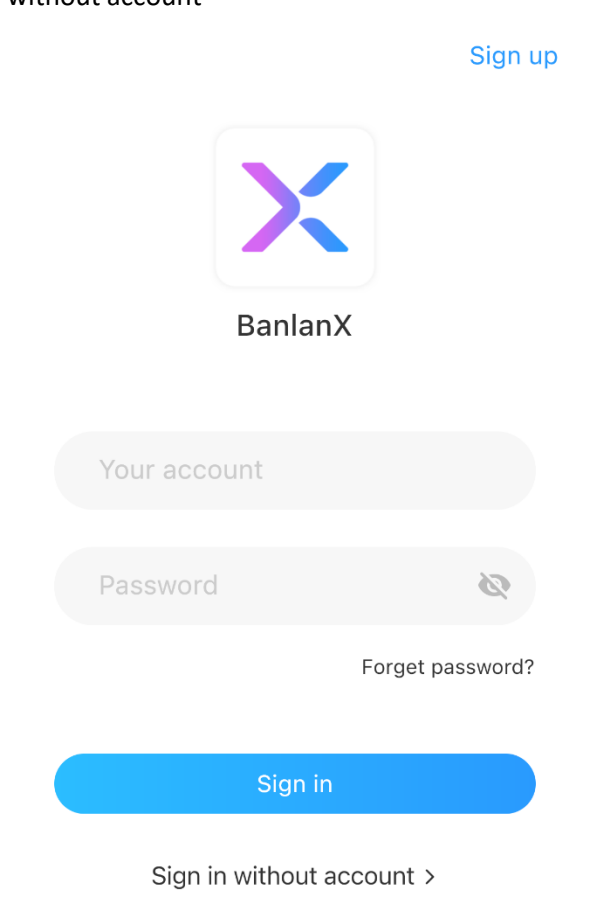

### Step 4: Click "Continue"

<

### No account mode

Without an account, the following functions will not be available.

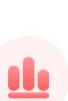

#### Data synchronization

After registration, your device data will be uploaded to and stored in the cloud to improve information synchronization.

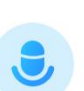

#### Third-party voice control

Access to other third-party voice assistants, such as Amazon Alexa, Google Home, etc.

Continue

Sign up

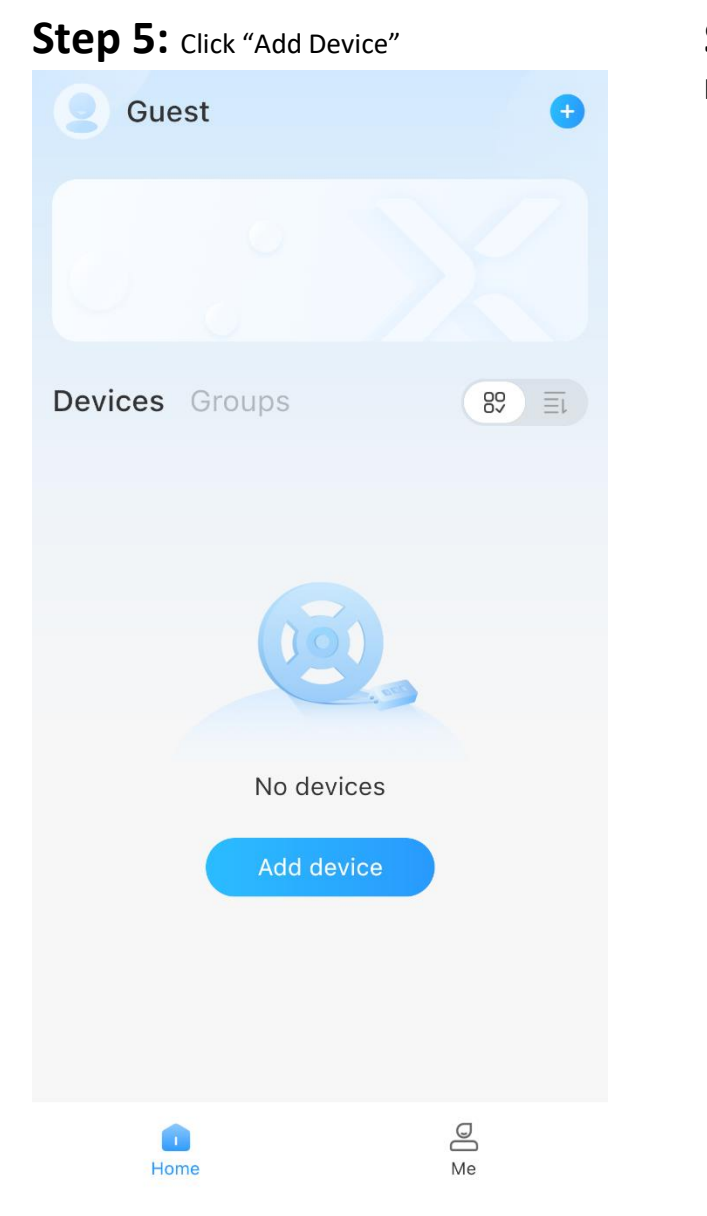

**Step 6:** Select "SP614E" – Make sure you have Bluetooth enabled on your device

| < | Add device | Manually |
|---|------------|----------|
|   | SP614E     | SP614E   |

Rescan

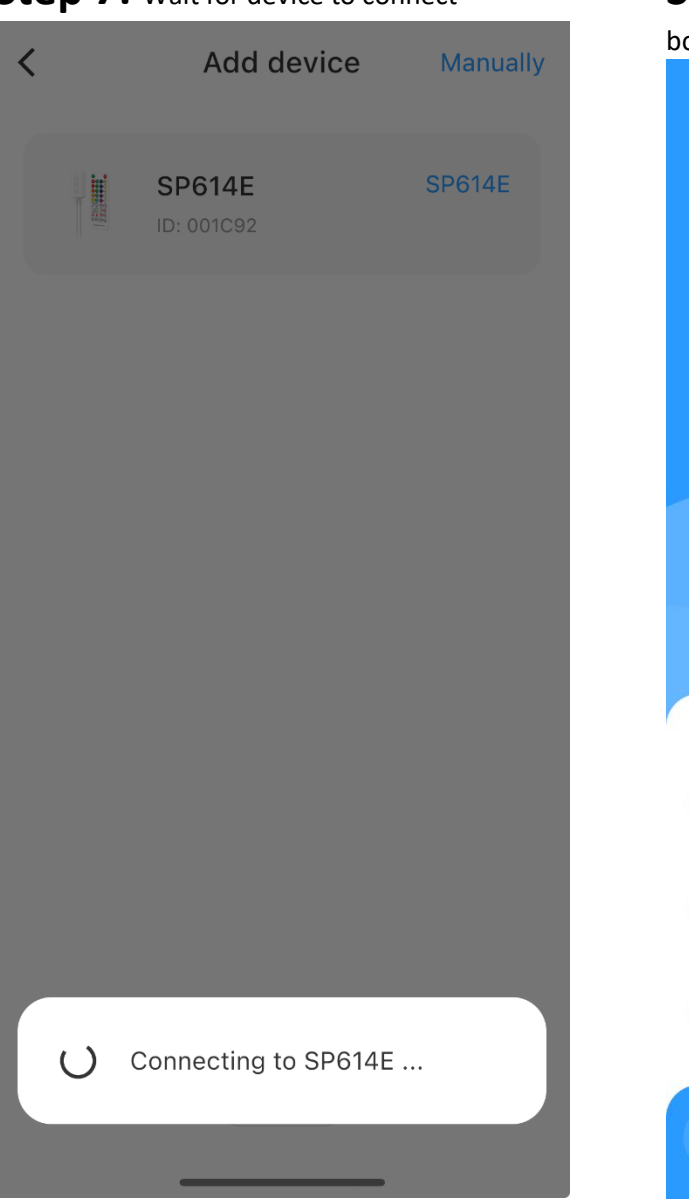

# Step 7: Wait for device to connect

# **Step 8:** Click the paint palette icon at the bottom of the screen (see red arrow below)

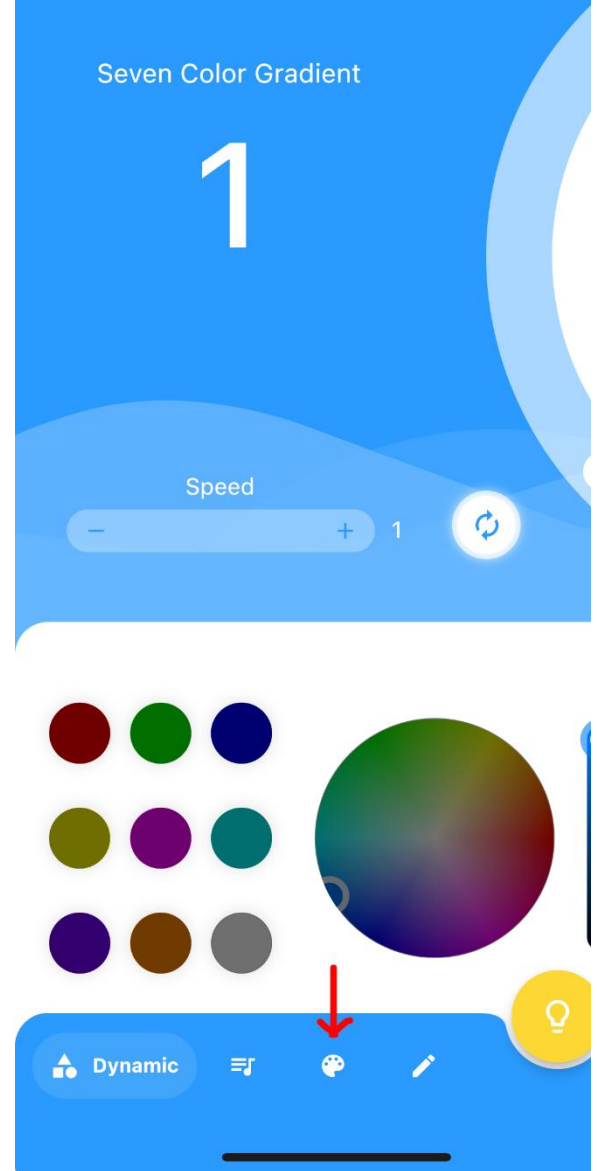

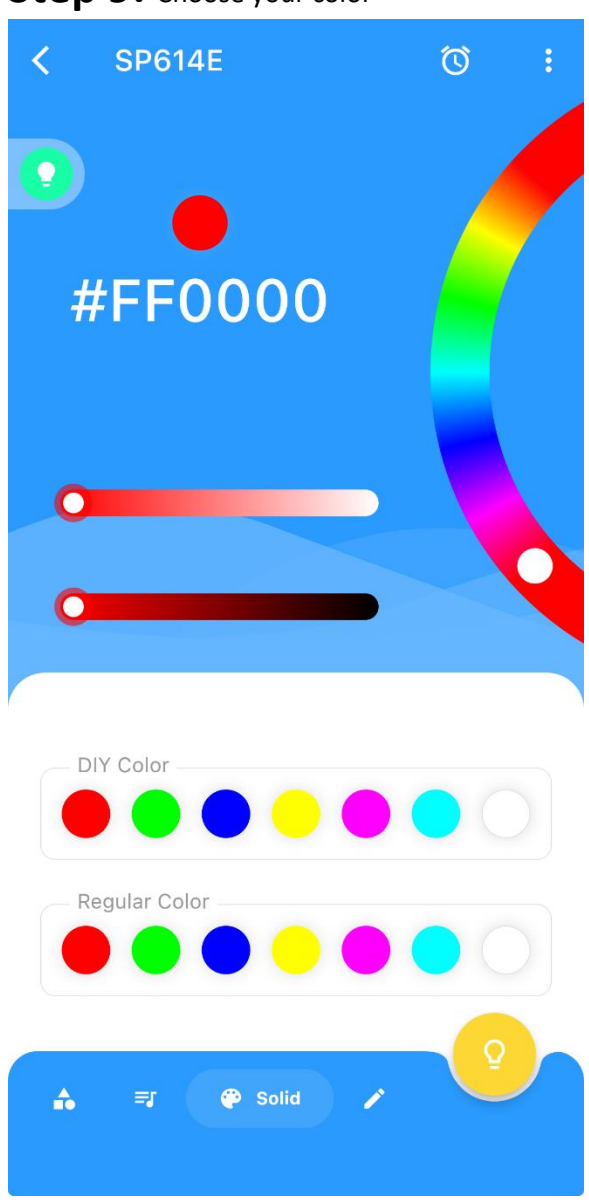

# Step 9: Choose your color